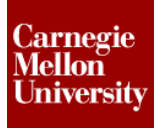

### 1 Project 4 - Use FindRow Excel Snippet

#### 1.1 Parameter Setup

In this section of the project, you will retrieve data from Excel to set a multi-value list for a parameter, then identify which row will be used when using the FindRow snippet.

- 1. Using the Intro to CAD & CAE.ipj
- 2. Open CFR 2RS.ipt.

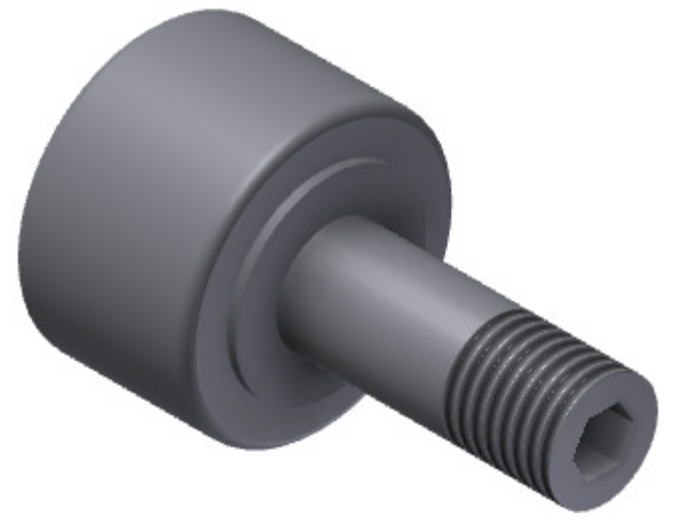

- 3. Modify the parameter in Sketch1.
  - Change d1 to RD

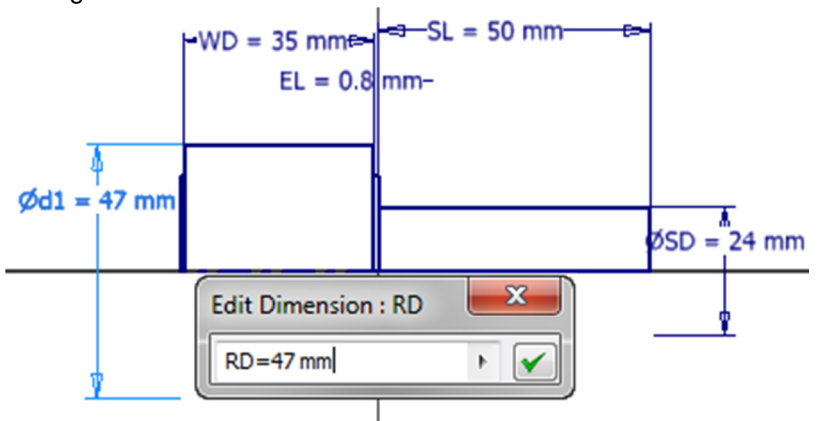

4. On the Ribbon, go to the Manage Tab > iLogic Panel > Add Rule

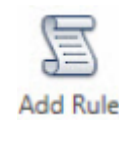

- The Rule Name dialog appears.
- Enter **Cam Follower**.

| Rule Name    |    | X      |
|--------------|----|--------|
| Name:        |    |        |
| Cam Follower |    |        |
|              |    |        |
|              | ок | Cancel |

- Click OK
- 5. In the Edit Rule: Cam Follower dialog box, use the If...Then...End If conditional statement from the panel above the program space to insert conditions in the rule.
  - Place a If...Then...End If statement.
  - Change My\_Expression to Units = "Metric"
  - Under the Model tab, click on User Parameters to display them in the Parameters tab
  - Under the Parameters tab, above the program space, double-click on UnitMultiplier to add it below your If statement
  - Set UnitMultiplier equal to 1.0 mm
  - Place an **Elself...Then** statement using the pull down menu next to the **If...Then...End If** button
  - Change My\_Expression to Units = "Inch"
  - Under the Parameters tab, above the program space, double-click on UnitMultiplier to add it below your Elself statement
  - Set UnitMultiplier equal to 1.0 in

```
If Units = "Metric" Then
    UnitMultiplier = 1.0 mm
ElseIf Units = "Inch" Then
    UnitMultiplier = 1.0 in
End If
```

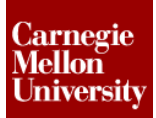

### Project 4 – iLogic Part 3

- 6. Open Cam Follower.xls.
  - Note the Title row •
  - Under METRIC SERIES, they are in Row 2 •
  - Under INCH SERIES, they are in Row 12 •

|   | А                 | В                     | С                  | D                   | E                 | F                       | G                           | Н            | 1                    |
|---|-------------------|-----------------------|--------------------|---------------------|-------------------|-------------------------|-----------------------------|--------------|----------------------|
| 1 | METRIC SERIES     |                       |                    |                     |                   |                         |                             |              |                      |
| 2 | Bearing<br>Number | Roller<br>Diameter RD | Roller Width<br>WD | Stud Diameter<br>SD | Stud Length<br>SL | Min Thread<br>Length TL | Endplate<br>Extension<br>EL | Fine Threads | Hex<br>Socket<br>HEX |
| 3 | CFR 2RS-25        | 25                    | 16                 | 10                  | 25                | 14                      | 0.8                         | M10x1.25     | 5                    |
| 4 | CFR 2RS-40        | 40                    | 25                 | 16                  | 30                | 17                      | 0.8                         | M16x1.5      | 8                    |
| 5 | CFR 2RS-50        | 50                    | 30                 | 20                  | 40                | 22                      | 0.8                         | M20x1.5      | 10                   |
| 6 | CFR 2RS-60        | 60                    | 35                 | 24                  | 50                | 27                      | 0.8                         | M24x2        | 12                   |
| 7 | CFR 2RS-80        | 80                    | 45                 | 30                  | 60                | 32                      | 0.8                         | M30x2        | 14                   |
| 8 | CFR 2RS-100       | 100                   | 50                 | 36                  | 80                | 42                      | 0.8                         | M36x3        | 17                   |
| 9 |                   |                       |                    |                     |                   |                         |                             |              |                      |

10 11 INCH SERIES

| 12 | Bearing<br>Number | Roller<br>Diameter RD | Roller Width<br>WD | Stud Diameter<br>SD | Stud Length<br>SL | Min Thread<br>Length TL | Endplate<br>Extension<br>EL | Fine Threads  | Hex<br>Socket<br>HEX |
|----|-------------------|-----------------------|--------------------|---------------------|-------------------|-------------------------|-----------------------------|---------------|----------------------|
| 13 | CFR 2RS-1         | 1                     | 0.625              | 0.4375              | 1                 | 0.5                     | 0.03125                     | 7/16-20 UNF   | <b>0.1</b> 875       |
| 14 | CFR 2RS-1 1/2     | 1.5                   | 0.875              | 0.625               | 1.5               | 0.75                    | 0.03125                     | 5/8-18 UNF    | 0.25                 |
| 15 | CFR 2RS-1 3/4     | 1.75                  | 1                  | 0.75                | 1.75              | 0.875                   | 0.03125                     | 3/4-16 UNF    | 0.25                 |
| 16 | CFR 2RS-2         | 2                     | 1.25               | 0.875               | 2                 | 1                       | 0.03125                     | 7/8-14 UNF    | <b>0.37</b> 5        |
| 17 | CFR 2RS-2 1/2     | 2.5                   | 1.5                | 1                   | 2.25              | 1.125                   | 0.03125                     | 1-14 UNF      | <b>0.4</b> 375       |
| 18 | CFR 2RS-3         | 3                     | 1.75               | 1.25                | 2.5               | 1.25                    | 0.03125                     | 1 1/14-12 UNF | <b>0.4</b> 375       |
| 19 | CFR 2RS-4         | 4                     | 2.25               | 1.5                 | 3.5               | 1.5                     | 0.03125                     | 11/2-12 UNF   |                      |

#### 7. Add a TitleRow snippet

In the System Snippets tab, expand Excel Data Links and scrub over TitleRow to see • the description

-TitleRow -- FindRowStart

-- FindRow Set the number of the column title (headings) row (for FindRow)

··· DisplayAl

- Applicatic GoExcel.TitleRow = 1

- Double-click on TitleRow to add the snippet below the If statement and repeat it under • the ElselF statement
- Set the snippet under the If statement equal to 2 •
- Set the snippet under the Elself statement equal to 12

```
If Units = "Metric" Then
      UnitMultiplier = 1.0 mm
      GoExcel.TitleRow = 2
ElseIf Units = "Inch" Then
      UnitMultiplier = 1.0 in
      GoExcel.TitleRow = 12
End If
```

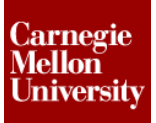

# Project 4 – iLogic Part 3

#### 8. Set the MultiValue List for BearingNumber

• Double-click on **MultiValue list from Excel** to add the snippet below the **If** statement and repeat it under the **ElselF** statement

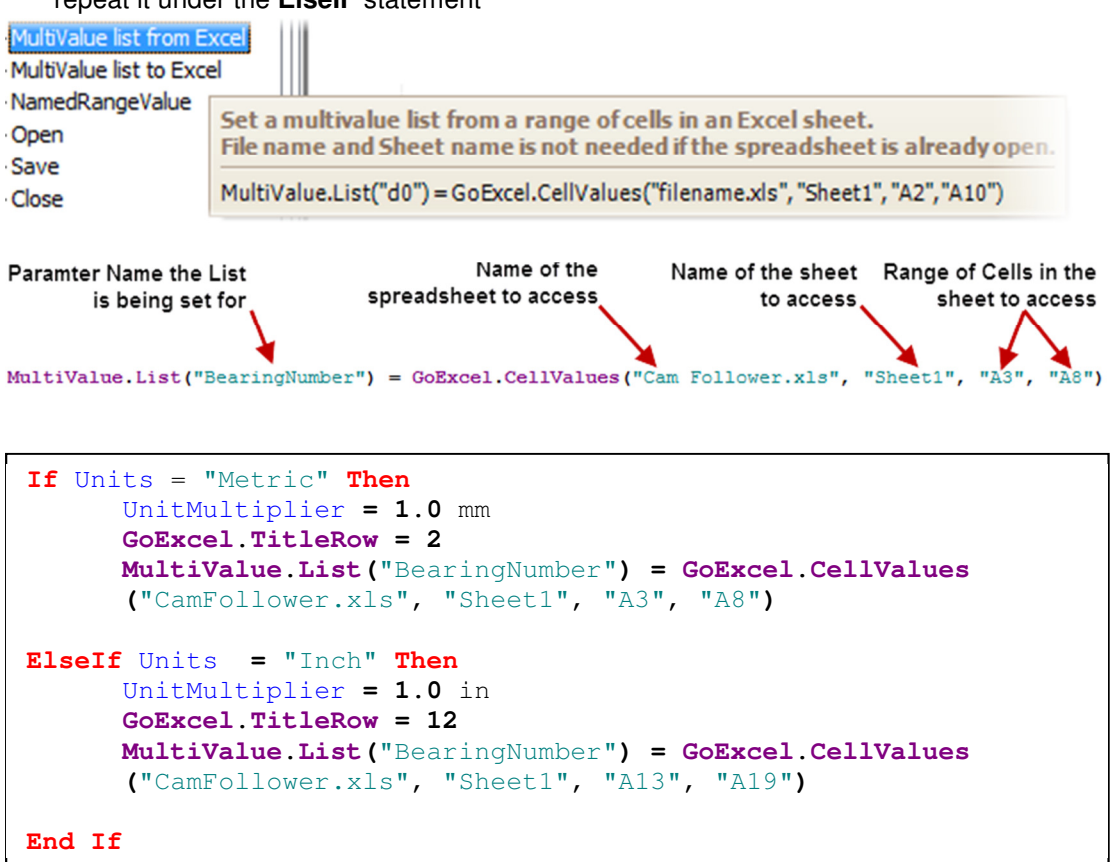

### Project 4 – iLogic Part 3

9. Under the System Snippets, expand Parameters and add SetValueOptions (on) before the If statement.

| SetValueOptions (on<br>SetValueOptions (off |                              | Metric Thread                                        | -                                            |                                         |
|---------------------------------------------|------------------------------|------------------------------------------------------|----------------------------------------------|-----------------------------------------|
| Get List<br>Set List from ArrayLi           | After settin<br>value of the | g this, MultiValue.SetList<br>parameter to be change | t (or assigning to M<br>ed to a value from t | ultiValue.List) will cause the he list. |
| List from Excel (1)<br>List from Excel (2)  | MultiValue.S                 | etValueOptions(True, Defau                           | ultIndex := 0)                               |                                         |

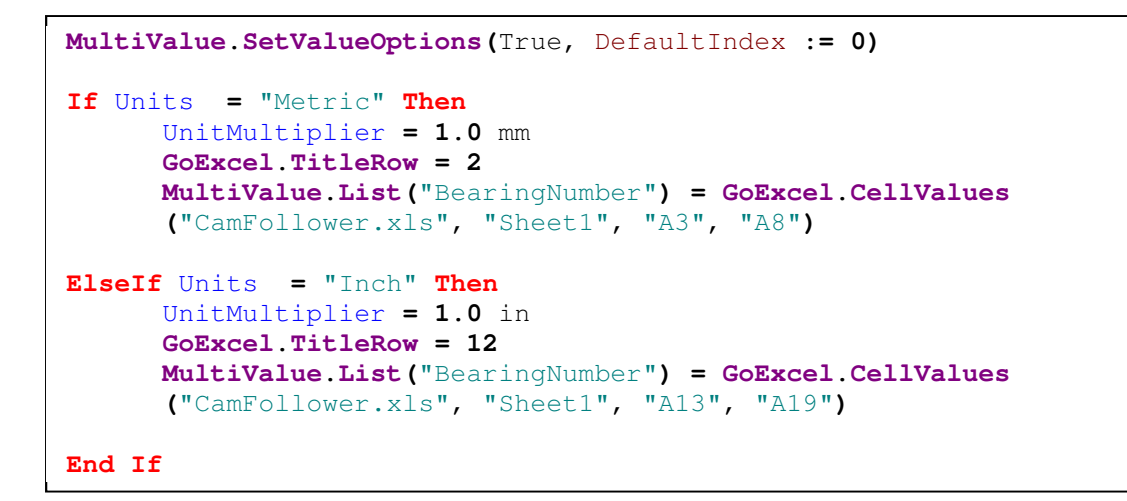

# ME 24-688 – Week 5 Project 4 – iLogic Part 3

- **10.** Under the **Parameters** tab, above the program space, double-click on **RowNumber** to add it below your statements
- 11. Set RowNumber equal to the FindRow snippet under the Excel Data Links

| FindRow                           | MuitiValue.List("BearingNumber") = GoExcel                |
|-----------------------------------|-----------------------------------------------------------|
| FindRow (embedded)                |                                                           |
| FindRow Find a row in an external | spreadsheet that meets the criteria for one or more       |
| CurrentR columns.                 |                                                           |
| CellValue                         | maula" "Chast1" "salumatiana" "<-" 0.2 "salumatiana" "<-" |
| CellValue 4.1)                    | ame.xis, Sneet1, columnivame, <= , 0.2, columnivame, <= , |
| CellValue                         |                                                           |

| Row | Number = GoEx  | cel.FindRow(   | "Cam Follow  | er.xls", "Sh    | eetl", "Bea      | ring Number     | ", "=", В | earingNumber | r)    |
|-----|----------------|----------------|--------------|-----------------|------------------|-----------------|-----------|--------------|-------|
|     | 🛃 🄊 • (° -   = | ,              |              | Cam Follower.xl | s [Compatibility | Mode] - Microso | oft Excel | -            |       |
|     | File Home      | Insert Page La | yout Formu   | ilas Deca       | Review View      |                 |           |              |       |
|     | A2             | • (n           | fx Bearing N | lumber          | /                |                 |           |              |       |
| 1   | A              | В              | c            | 0               | E                | F               | G         | н            |       |
| 1   | METRIC SERIES  |                |              |                 |                  |                 |           |              |       |
|     | Bearing        | Roller         | Roller Width | Stud Diameter   | Stud Length      | Min Thread      | Endplate  |              | Hex   |
|     | Number         | DiametersD     | WD           | SD              | SI               | Length TI       | Extension | Fine Threads | Socke |
| 2   | Number         | Utathe         |              | 50              | 50               | cenguire        | EL        |              | HEX   |
| 3   | CFR 2RS-25     | 25             | 16           | 10              | 25               | 14              | 0.8       | M10x1.25     | 5     |

```
MultiValue.SetValueOptions(True, DefaultIndex := 0)

If Units = "Metric" Then
    UnitMultiplier = 1.0 mm
    GoExcel.TitleRow = 2
    MultiValue.List("BearingNumber") = GoExcel.CellValues("Cam
    Follower.xls", "Sheet1", "A3", "A8")

ElseIf Units = "Inch" Then
    UnitMultiplier = 1.0 in
    GoExcel.TitleRow = 12
    MultiValue.List("BearingNumber") = GoExcel.CellValues("Cam
    Follower.xls", "Sheet1", "A13", "A19")

End If
RowNumber = GoExcel.FindRow("Cam Follower.xls", "Sheet1",
"Bearing Number", "=", BearingNumber)
```

- 12. Click OK in the Edit Rule dialog box.
  - The rule will run.
- **13.** From the Ribbon **Manage** Tab > **Parameters** Panel < select **Parameters**.

 $\overline{}$ 

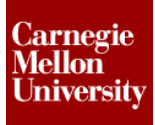

# Project 4 – iLogic Part 3

- 14. In the Parameters dialog box, change the **Units** and **BearingNumber** parameters in the **Parameters** dialog Box.
  - Select **INCH** from the **Units** pull down menu.
  - Select CFR 2RS-2 from the BearingNumber pull down menu.
  - Verify **RowNumber = 16 u**l and that it is the correct row in the spreadsheet.

| Parameters                                         |      |                 |                |
|----------------------------------------------------|------|-----------------|----------------|
| Parameter Name                                     | Unit | Equation        | Nomina Dri     |
| Model Parameters                                   |      |                 |                |
| Reference Parameters                               |      |                 |                |
| User Parameters                                    |      |                 |                |
| Units                                              | Text | Inch            | <b>•</b>       |
| RowNumber                                          | ш    | 16 ul           | 16.00 C        |
| BearingNumber                                      | Text | CFR 2RS-2       | <b>-</b>       |
| $\Delta \delta_{utiverse} > 0$                     |      | 200             | AS ST >1       |
| $c = mc^*$                                         |      | 🚽 🔊 • (°' -   = |                |
|                                                    | i i  | ile Home        | Insert Page La |
| $E = mc^*$ $P + \rho$                              |      | A20             | <b>-</b> (*    |
| $\nabla \times F = -\frac{\partial B}{\partial B}$ |      | А               | В              |
| ði -                                               | 11   | INCH SERIES     |                |
| $F = G \times M \times n \div d$                   |      | Bearing         | Roller         |
|                                                    | 12   | Number          | Diameter RD    |
| $\Delta S > 0$                                     | 13   | CFR 2RS-1       | 1              |
| $E = mc^2$                                         | 14   | CFR 2RS-1 1/2   | 1.5            |
|                                                    | 15   | CFR 2RS-1 3/4   | 1.75           |
|                                                    | 16   | CFR 2RS-2       | 2              |
| Add Numeric 💌 Updat                                | e 17 | CFR 2RS-2 1/2   | 2.5            |
|                                                    | 18   | CFR 2RS-3       | 3              |
| Link Immed                                         | 19   | CFR 2RS-4       | 4              |

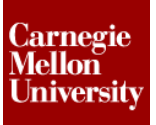

### Project 4 – iLogic Part 3

#### 1.2 Set Parameters from Row

This section of the project you will retrieve data from Excel to set values for parameters using the **CurrentRowValue** snippet.

- 15. Right click on Cam Follower and select Edit Rule.
- 16. Set the parameter RD equal to CurrentRowValue
  - Double click on the RD parameter from the Model Parameters to add it to the program space.

NOTE: This code must be added after the FindRow snippet in the program space.

|              | Model                                                  | Options              | Search and Replac | e Wizards         |                   |                 |                     |
|--------------|--------------------------------------------------------|----------------------|-------------------|-------------------|-------------------|-----------------|---------------------|
|              |                                                        | CFR 2RS.             | ipt               | Para              | meters Names      | 5               |                     |
|              |                                                        | $f_{\chi}$ Mode      | Parameters        |                   | amatar            |                 |                     |
|              |                                                        | J <sub>X</sub> Refer | ence Parameters   | Par               | ameter            |                 |                     |
|              |                                                        | View                 | Master            | RD                |                   |                 |                     |
| Revolution 1 |                                                        |                      |                   |                   | ,                 |                 |                     |
|              |                                                        |                      |                   | 1 30              |                   |                 |                     |
|              | Currer                                                 | tPow/Jalue           | 1101              | - Tole            | 1                 | 11.1            | u20                 |
|              | · CellVal                                              | ue                   |                   | ⊕ Extru           | sion4             |                 | d21                 |
|              | CellVal                                                | ue (embei            |                   |                   |                   |                 | FI                  |
|              | CellVal                                                | ue (curre            | Get a value from  | the row th        | at was just fo    | und using t     | he FindRow function |
|              | - CellVal                                              | ues                  | = GoExcel.Current | RowValue("co      | lumnName")        |                 |                     |
|              | . CellVal                                              | ues (currei          |                   | 11 1 <b>70</b> 70 |                   |                 |                     |
| ī            |                                                        |                      |                   |                   |                   |                 |                     |
|              | RowNu                                                  | umber = G            | oExcel.FindRow    | "Cam Follo        | wer.xls", "S      | heet1", "Be     |                     |
|              | RD =                                                   | GoExcel.             | CurrentRowValue   | ("Roller D        | iameter RD")      |                 |                     |
|              |                                                        |                      |                   |                   |                   |                 |                     |
| I            |                                                        | ¥7 - (≈ -            | ∓ Cam F           | ollower.xlg [Co   | mpatibility Mode] | - Microsoft Exc |                     |
| I            | File Home Insert Page Layout Formulas Data Review View |                      |                   |                   |                   |                 |                     |
| I            |                                                        | A20                  | <b>▼</b> (°       | f                 |                   |                 |                     |
| I            | 1                                                      | А                    | В                 | С                 | D                 | E               |                     |
|              | 11                                                     | NCH SERIES           | s                 |                   |                   |                 |                     |
|              |                                                        | Bearing              | Roller            | Roller Width      | Stud Diameter     | Stud Length     |                     |
| - <b>1</b>   |                                                        |                      |                   |                   |                   |                 |                     |

0.625

0.875

1

1.25

1.5

1

1.5

1.75

2

2.5

0.4375

0.625

0.75

0.875

1

1

1.5

1.75

2

2.25

CFR 2RS-1

CFR 2RS-1 3/4

CFR 2RS-2

CFR 2RS-2 1/2

14 CFR 2RS-1 1/2

13

15

16

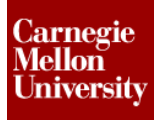

#### 17. Convert the Units

 Multiply the results from Excel by UnitMultiplier
 RowNumber = GoExcel.FindRow("Cam Follower.xls", "Sheet1", "Bearing Number", "=", BearingNumber)
 RD = GoExcel.CurrentRowValue("Roller Diameter RD") \* UnitMultiplier

18. Repeat the previous two steps for WD, SD, SL, EL, HEX.

```
RowNumber = GoExcel.FindRow("Cam Follower.xls", "Sheetl", "Bearing
Number", "=", BearingNumber)
RD = GoExcel.CurrentRowValue("Roller Diameter RD")* UnitMultiplier
WD = GoExcel.CurrentRowValue("Roller Width WD")* UnitMultiplier
SD = GoExcel.CurrentRowValue("Stud Diameter SD")* UnitMultiplier
SL = GoExcel.CurrentRowValue("Stud Length SL")* UnitMultiplier
EL = GoExcel.CurrentRowValue("Endplate Extension EL")* UnitMultiplier
HEX = GoExcel.CurrentRowValue("Hex Socket HEX")* UnitMultiplier
```

- 19. Click OK in the Edit Rule dialog box.
- 20. Change the Units and BearingNumber parameter in the Parameters dialog box using the pull down box.

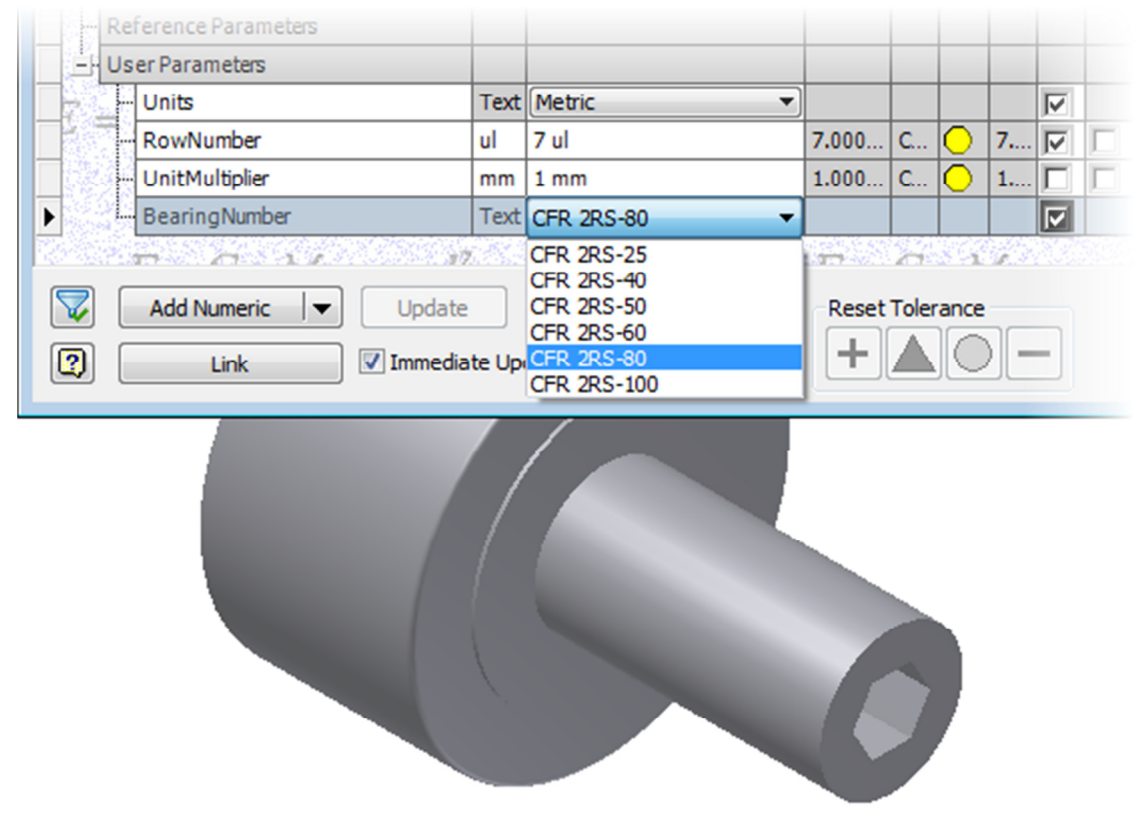

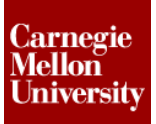

# Project 4 – iLogic Part 3

### 1.3 Set Parameters from Row

This section of the project you use iLogic to suppress and unsuppressed features.

#### 21. Add a Thread feature

- Uncheck the Full Length check box
- Set and name the Length parameter TL=10mm

|    | Location Specification  |
|----|-------------------------|
| I. | Face I Display in Model |
| L  | Thread Length           |
| L  | Full Length             |
| I. | Offset Length           |
|    |                         |
|    | Cancel                  |
|    |                         |
|    |                         |

Right click on the feature and select Suppress Features

| ME  | 24-688   | – Week   | x <b>5</b> |
|-----|----------|----------|------------|
| Pro | iect 4 - | - iLogic | Part 3     |

#### 22. Add another Thread feature

•

- Set the Length parameter equal to TL •
  - On the Specification tab under Thread Type select ANSI Unified Screw Threads

| Thread : Metric Thread  | Thread : Metric Thread     |
|-------------------------|----------------------------|
| Location Specification  | Location Specification     |
| Face V Display in Model | Thread Type                |
|                         | ANSI Unified Screw Threads |
|                         | Size Designation           |
| Full Length             | 0.4375 • 7/16-14 UNC •     |
| Offset Length           | Class                      |
| 0 mm                    | 2A V Right hand            |
|                         |                            |
| OK Cancel               | OK Cancel                  |

- Rename the feature Inch Thread •
- 23. Right-click on Cam Follower and select Edit Rule.
- 24. Suppress the Inch Thread and unsuppress Metric Thread when the units are "Metric"
  - Under the If statement, right-click on the Metric Thread feature and select Capture • **Current State**

|   | Metric Thread |                       |
|---|---------------|-----------------------|
| ł | Inch Thread   | Capture Current State |
|   |               |                       |

- All the Parameters referenced by the thread are added to the rule.
- Delete everything but the Feature.IsActive line and set it equal to True

| If Units = "Metric" Then                                                  |
|---------------------------------------------------------------------------|
| UnitMultiplier = 1.0 mm                                                   |
| GoExcel.TitleRow = 2                                                      |
| MultiValue.List("BearingNumber") = GoExcel.CellValues("Cam                |
| Follower.xls", "Sheet1", "A3", "A8")                                      |
| <pre>/ ***Metric Thread*** Feature.IsActive("Metric Thread") = True</pre> |
|                                                                           |

25. Repeat the previous step for the Inch Thread but set it equal to False

# Project 4 – iLogic Part 3

ME 24-688 – Week 5

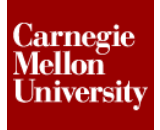

26. Under the Elself statement repeat the previous two steps but set Metric Thread = False and the Inch Thread = True. Copy and paste can also be used.

```
ElseIf Units = "Inch" Then
     UnitMultiplier = 1.0 in
     GoExcel.TitleRow = 12
     MultiValue.List("BearingNumber") = GoExcel.CellValues("Cam
     Follower.xls", "Sheet1", "A13", "A19")
            ' ***Metric Thread***
      Feature.IsActive("Metric Thread") = False
      ' ***Inch Thread***
      Feature.IsActive("Inch Thread") = True
```

27. Add If statements for both the Inch Thread and the Metric Thread at the bottom of the rule.

```
If Feature.IsActive("Inch Thread") Then
      Feature.ThreadDesignation("Inch Thread") =
GoExcel.CurrentRowValue("Fine Threads")
End If
If Feature.IsActive("Metric Thread") Then
     Feature.ThreadDesignation("Metric Thread") =
GoExcel.CurrentRowValue("Fine Threads")
End If
```

- 28. Click OK in the Edit Rule dialog box.
- 29. Change the Units parameter in the Parameters dialog box using the pull down box.

| •      |         |                  |                   |                      | and the second second for the second |
|--------|---------|------------------|-------------------|----------------------|--------------------------------------|
|        |         |                  |                   | 1                    | Inch Thread                          |
| -1.000 | G O -1. |                  | r                 | L                    | - O End of Part                      |
| •      |         | <b>T</b>         |                   |                      |                                      |
|        | -1.000  | -1.000_ Ca O -1. | -1.000 Ca O -1. F | -1.000_Ca O -1. 77 Г |                                      |

OI

- 30. Close the file. Do NOT save.
- 31. The File result has been provided... it is named CFR 2RS\_with\_rule.ipt